附件 4

## 广州市绿色技术申报指引

一、搜索"广州市能源管理与辅助决策平台节能管理系统" 或直接输入"http://www.gzjnw.org.cn"地址进入平台界面。

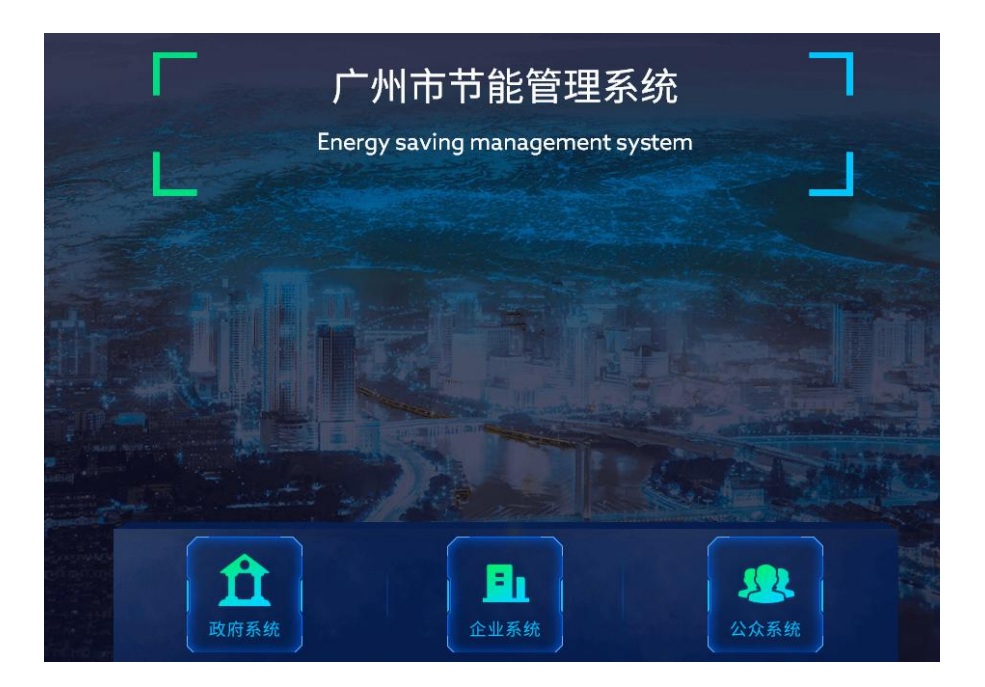

二、点击右上角进行企业账号注册,按照实际情况选择用户 类型并填写相关信息,提交审核;注册完毕须在**公众系统**登录进 行下一步申报操作。

| 广州市节能管理系统 | <b>子</b><br>为了让系统 |                           |  |
|-----------|-------------------|---------------------------|--|
|           | * 用户类型            | 请选择                       |  |
|           | * 企业名称            |                           |  |
|           | * 统一社会信用代码        |                           |  |
|           | * 所在区域            | 请选择                       |  |
|           | * 所属领域            | 请选择                       |  |
|           | 账号名称              | 请输入英文/字母/-,仅限英文开头,限制30个字符 |  |

三、登陆平台,点击进入**公众系统**,点击"业务申报"—"申 报通知",查看详细说明并下载附件模板;点击"申报入口"— "绿色技术申报",如实填写相关信息并按要求上传相应附件, 提交审核。

| 通知 |        |                     |           |      | 申报入口               |
|----|--------|---------------------|-----------|------|--------------------|
| 号  | 通知类型   | 发布日期                | 通知主题      | 注意事项 | ⇒ 节能专家申报           |
| 1  | 节能案例申报 | 2022-06-16 10:17:59 | 广州市发展和改革… |      | <b>自 共能技术安</b> 例中据 |
| 2  | 节能专家申报 | 2022-06-16 10:14:39 | 广州市节能中心关… |      |                    |
| 3  | 绿色技术申报 | 2021-09-17 17:48:51 | 广州市发展改革委… |      | Ø 绿色技术申报           |

四、登陆平台,点击进入**公众系统**,点击"申报记录"查看 申报结果。

| 报通知 |        |                     |           |      | 申报入口 申报记录 |               |
|-----|--------|---------------------|-----------|------|-----------|---------------|
| 序号  | 通知类型   | 发布日期                | 通知主题      | 注意事项 | ⇒ 节能专家,   | 退出登录          |
| 1   | 节能案例申报 | 2022-06-16 10:17:59 | 广州市发展和改革… |      | 自动能技术     | 节能技术案例由调      |
| 2   | 节能专家申报 | 2022-06-16 10:14:39 | 广州市节能中心关… |      |           | AC 17 J TT 10 |
| 3   | 绿色技术申报 | 2021-09-17 17:48:51 | 广州市发展改革委… |      | g 绿色技术    | 申报            |